## Workshop Combined 1D River and Floodplain with 2D Area behind the Levees

## Introduction

This workshop will help students learn how to use HEC-RAS to: model areas behind levees with 2D Flow Areas; Attach 2D Flow Areas to 1D rivers using a Lateral Structure; and review and understand pertinent 2D Flow Area output. A comparison between modeling a leveed area as 1D vs. 2D will also be made.

NOTE: While this data is from an actual river system, the model and results of this workshop do not represent current or future conditions of the river. The United States Army Corps of Engineers has granted access to the information in this model for instructional purposes only. Do not copy, forward, or release the information without United States Army Corps of Engineers approval.

# Background

Figure 1 shows the extent of the terrain data that was used in developing the HEC-RAS model for this Levee analysis. As shown in Figure 1, the reservoir pool and downstream floodplain runs through a narrow corridor within the Appalachian Mountain range. Bald eagle creek flows from Southwest to Northeast and terminates into the West Branch of the Susquehanna River just downstream of the town of Lock Haven, PA. The model represents about 26 miles of the river, with the dam located about 15.4 miles (river station 81454 ft) upstream from the confluence with the West Branch of the Susquehanna. The area downstream of the dam is heavily populated, with the largest population at the town of Lock Haven, which is located at the very downstream end on the north side of the stream. The town of lock Haven is protected with a system of levees that was designed for the 500 year (0.2% Chance) event. Figure 2 is an aerial photo showing some of the populated areas, as well as the levee system that protects Lock Haven.

1

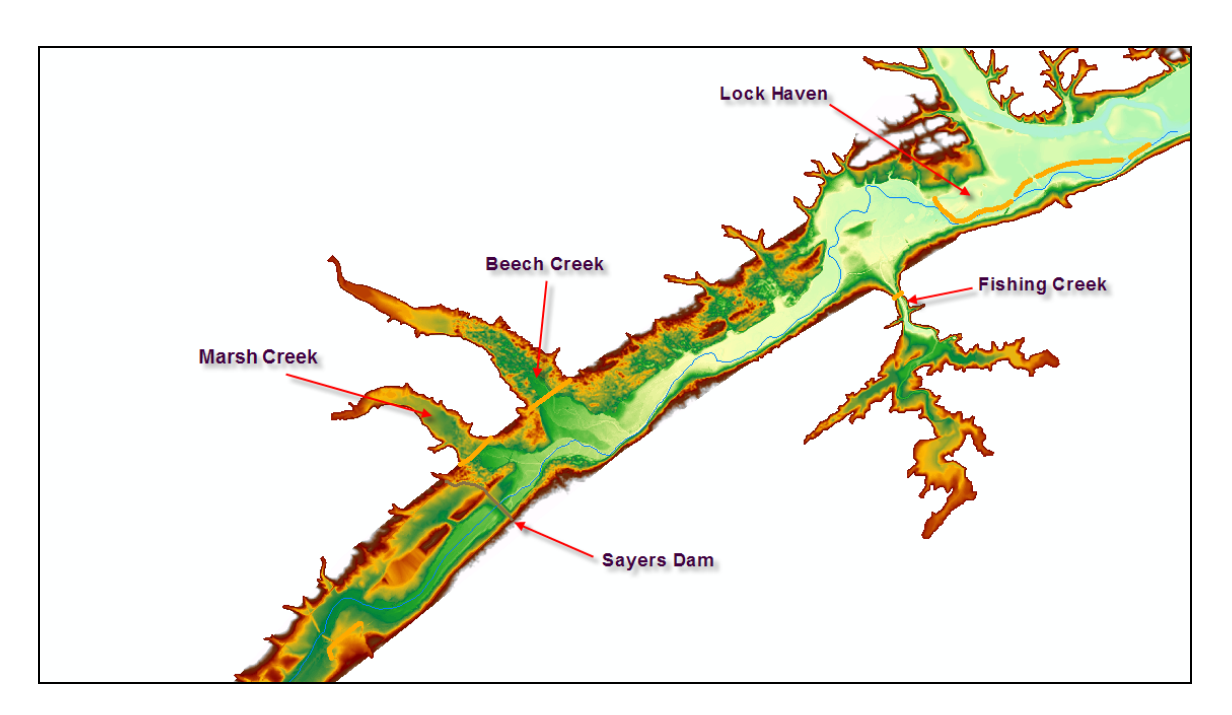

Figure 1. Terrain Model for Bald Eagle Creek Study.

In this workshop we will be analyzing an event that is larger than the levee design event (approximately a 1000yr or 0.1% chance event). The purpose of looking at this event is to determine the consequences of an event larger than the design event. Generally, an analysis of this type would look at the full range of events, up to and above the design event in order to determine risk and uncertainty of the levee. However, given the limits on time for a class workshop, we are only going to look at an event that is little higher than the design event.

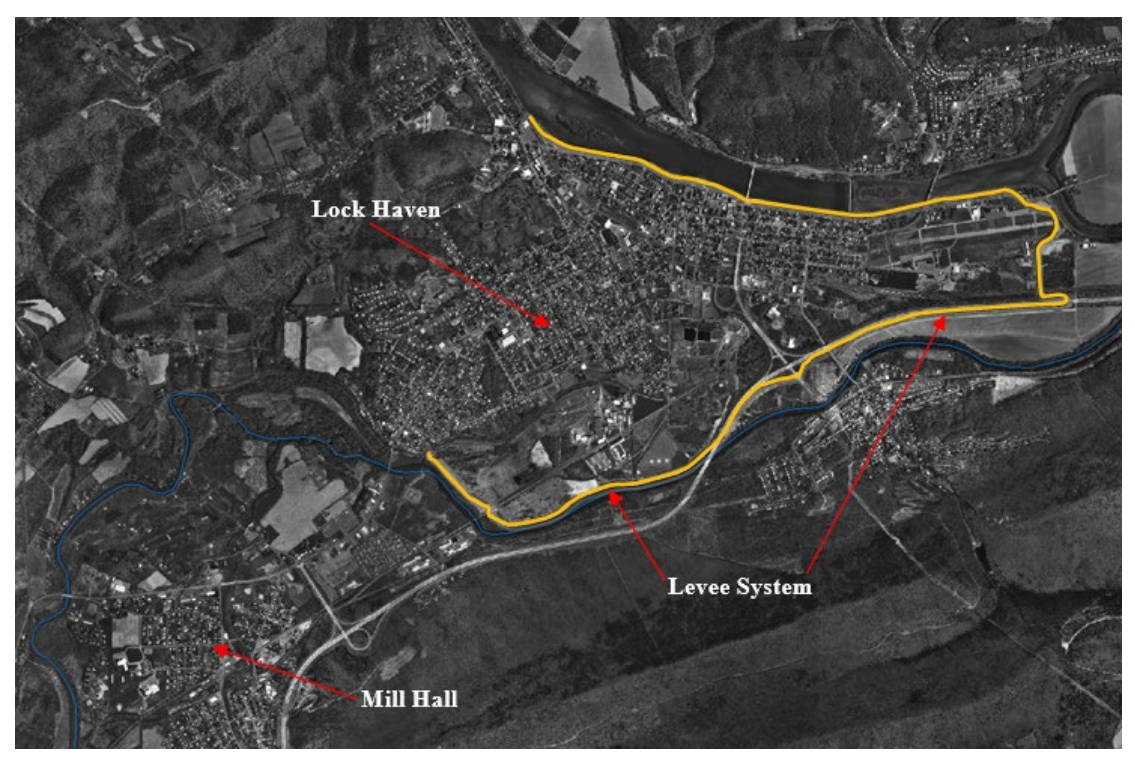

Figure 2. Aerial Photo of Downstream Populated Areas.

# **Problem Summary**

A project file (**BaldEagleCreek.prj**) with the title "**Bald Eagle Creek 2D Levee Area Example**" has been loaded on your workshop computers. This file contains all of the data for this workshop. The following is a summary of the required tasks for each group:

- 1. Open the project and run the Plan labeled "Existing Conditions 1D 1000 yr Event".
- 2. Briefly review the model results.
- 3. Make a copy of the geometry file/data by using the "Save As" option and label the geometry something like this "Existing Conditions 2D Levee Area".
- 4. Remove Storage Areas 191 and 192, as well as the hydraulic connection between them. Replace these two storage areas with a single 2D Flow Area. Complete all the necessary information for the 2D Flow Area.
- 5. Make a new Plan for the 1000 yr event, but using the new Geometry file with the 2D Flow Area. Label the Plan something like "Existing Conditions 2D Levee 1000yr Event".

- 6. Run the new 2D Plan and review the output.
- 7. Answer several questions.
- 8. Make a copy of the Plan and add in a Breach Option to the levee. Run the model and answer some additional questions

# Tasks

## 1. Open the Project and Run the 1D Plan

Open the Project and run the only plan, which is called "Existing Conditions 1D – 1000 yr Event".

| 🔚 HEC-RAS 5.                         | 0.4.1                                                         |                                                                       | ×          |
|--------------------------------------|---------------------------------------------------------------|-----------------------------------------------------------------------|------------|
| <u>F</u> ile <u>E</u> dit <u>R</u> u | n <u>V</u> iew <u>O</u> ptions <u>G</u> IS Tools <u>H</u> elp |                                                                       |            |
|                                      | <u></u>                                                       |                                                                       | <u>II.</u> |
| Project:                             | Bald Eagle Creek 2D Levee Area Example                        | d:\\BaldEagleCreek.prj                                                |            |
| Plan:                                | Existing Conditions 1D - 1000 yr event                        | d:\\BaldEagleCreek.p01                                                |            |
| Geometry:                            | Existing Conditions Geometry - 1D                             | d:\\BaldEagleCreek.g01                                                |            |
| Steady Flow:                         |                                                               |                                                                       |            |
| Unsteady Flow:                       | 1000 yr Event from HMS                                        | d:\\BaldEagleCreek.u01                                                |            |
| Description :                        | The United States Army Corps of Engineers has granted         | access to the information in this model for instructional 🗘 US Custor | mary Units |

## 2. Review the Model Results

Review the results specifically looking at the water surface profiles and hydrographs. Evaluate what happens to the Lock Haven levees and the town of Lock Haven (the area behind the levees) during the event.

## 3. Make a Copy of the Geometry File

Go to the Geometric Data editor and make a copy of the current Geometry data using the "**Save As**" option. Label the new geometry file something like: "**Existing Conditions – 2D Levee Area**".

## 4. Replace Storage Areas 191 and 192 with a 2D Flow Area.

Delete the Storage Areas labeled 191 and 192. Also delete the hydraulic connection that was between storage areas 191 and 192. It is labeled "SA192to191". Replace the two storage areas with a single 2D Flow Area. To do this, perform the following steps:

a. Delete Storage Area 191 and 192, as well as the hydraulic connection between them, "SA192to191". Then SAVE the Geometry.

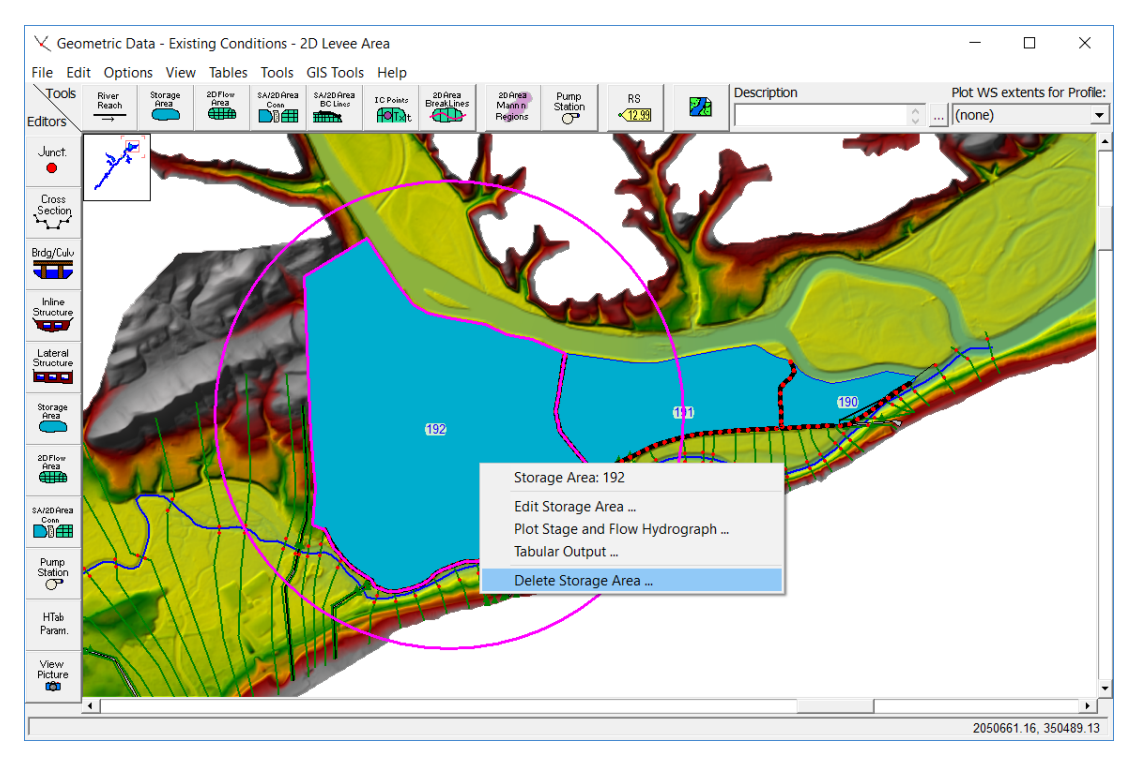

Figure 3. Deleting the Storage Areas and Hydraulic Connection in the Geometry Editor.

b. Go into RAS Mapper and expand the geometry layer that represents the new geometry file you just saved. Expand the "2D Flow Areas" layer, then right click on the "Perimeters" layer and select Edit Geometry (see Figure 4 below). Use the Add New Feature drawing tool, then draw the boundary of the 2D Flow Area and give it a name of "LockHaven." Alternatively, you can import the perimeter from the GIS\_Data folder. To import a Perimeter as a shapefile, right click Perimeters while editing, and select Import Features from Shapefile. After clicking the browse icon, navigate into the GIS\_Data folder and select "LockHaven2DPerimeter.shp". You should see your perimeter now in the Import menu. Click Import, and your 2D perimeter will load into the map.

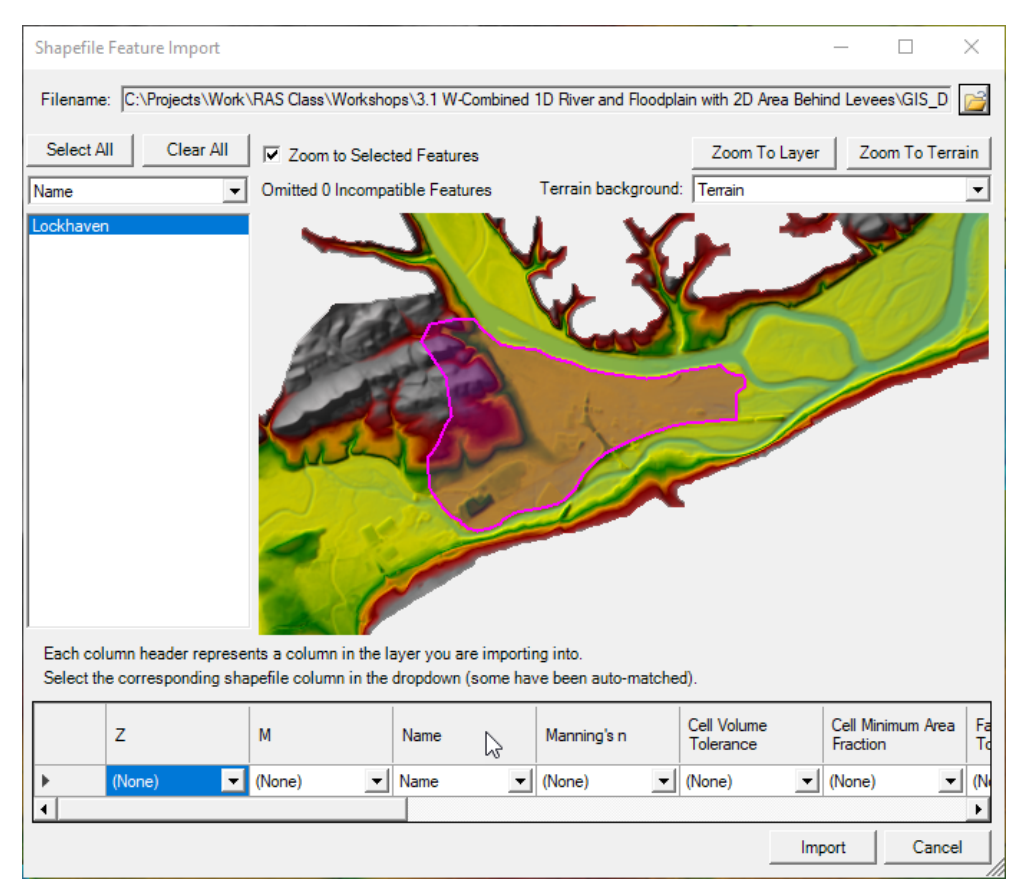

**Figure 4. Shapefile Feature Import** 

- c. Next, right click on the 2D Flow Area in the map window and select **Edit 2D Area Properties**, this will bring up the editor. Use the 2D Flow Area Editor to create the 2D Mesh with the following properties:
  - Cell size :100 X 100 ft
  - Manning's n value: 0.06

After you have entered the DX and DY Point Spacing for the cells, and the default Manning's n value, press the button labeled **Generate Computation Points**, in order to make the base mesh. Then close the editor. Check to make sure the cells around the outside of the mesh are all formed correctly and there are no mesh generation mistakes.

| PL   | 2D Flow Area Editor                                                                               | ×                                                                                                    |  |
|------|---------------------------------------------------------------------------------------------------|----------------------------------------------------------------------------------------------------|--|
|      | 2D Flow Area: Lockhaven                                                                           | Mesh State = Complete<br>Number of Cells = 8314<br>Average Face Length = 101<br>Average Cell Size = 10,131<br>Maximum Cell Size = 17,924 |  |
| 1    | Generate Computation Points with All Breaklines<br>Generate Computation Points without Breaklines | Minimum Cell Size = 5,566<br>Mesh Status = Success: Created in<br>00:00:00.129                                                           |  |
| 1.50 | Hydraulic Cell/Face Properties                                                                    | Compute Property Tables                                                                                                    |  |
|      | Force Mesh Recomputation                                                                          | Close                                                                                                    |  |

Figure 5. 2D Flow Area Editor.

Right click on the 2D Flow Areas/Perimeters layer and select Stop
 Editing. Select Yes when asked if you want to save the edits. The new
 2D Mesh should look like what is shown in Figure 7 below:

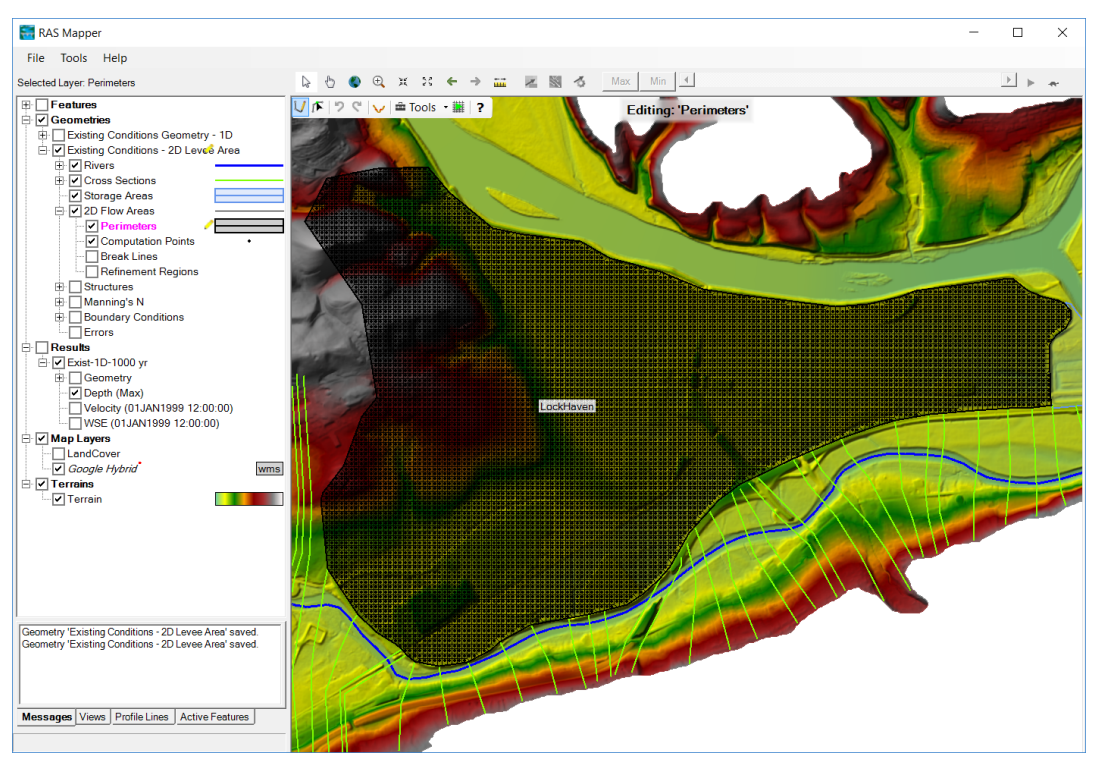

Figure 6. Final 2D Flow Area with 100 X 100 ft cell size.

Combined 1D River and Floodplain with 2D Area behind the Levees

e. Close RAS Mapper, and open the Geometry editor. Using the Lateral Structure Editor, hook up all of the Lateral Structures to the new LockHaven 2D Flow Area. This includes the following lateral structures: 23100, 21200, 14800, and 11950 (see Figure 7).

Shown in Figure 8 is the Embankment Station/elevation editor and the Tailwater connection table, showing how the lateral structure is connected to the 2D Flow Area cells.

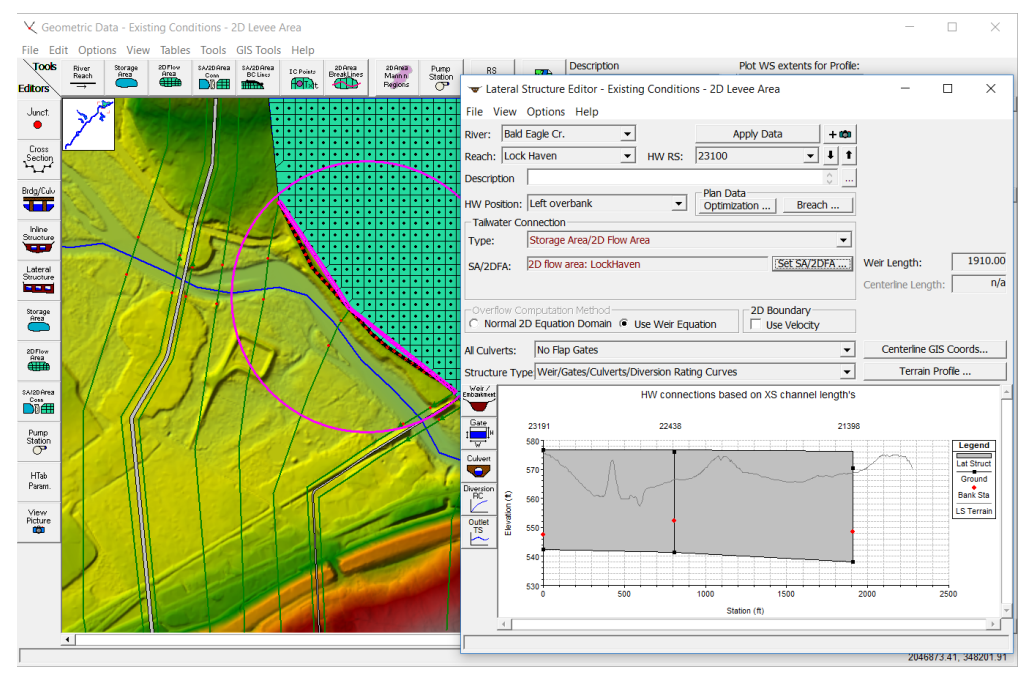

Figure 7. Using the Lateral Structure Editor to hook the 1D River to the 2D Flow Area

| ≺ Geon            | netric Data - Existing Conditions - 2D Levee Area              |                                    |                                                       |                         |                 |
|-------------------|----------------------------------------------------------------|------------------------------------|-------------------------------------------------------|-------------------------|-----------------|
| File Edit         | t Options View Tables Tools GIS Tools Help                     |                                    |                                                       |                         |                 |
| Tools             | River Storage 20 Flow SA/20 Area SA/20 Area BC Lince IC Points | 20Area<br>BreakLines Mann Statio   | tructure Editor - Existing Conditions - 2D Levee Area | - 0                     | ×               |
| Editors           |                                                                | File View                          | Ontions Help                                          |                         |                 |
| Junct.            | Lateral Weir Embankment                                        |                                    | Cr.  Apply Data                                       | + 🚥                     | -               |
| <u> </u>          | Weir Data                                                      | Embankment Station/Elevation Table | en 🔻 HW RS: 23100                                     | - + t                   |                 |
| Section           | Weir Width 20.                                                 | Insert Row Delete Row Filter       |                                                       |                         |                 |
| 517°              | Weir Computations: Standard Weir Eqn 💌                         | Station Elevation                  | TW Lateral Structure Connections                      |                         |                 |
| Brdg/Culv         | Standard Weir Equation Parameters                              | 1 0 576.6                          |                                                       |                         |                 |
| T                 | Weir flow reference: Water Surface                             | 2 750 576.8                        | Computed Default Weir Stationing     C User De        | fined Weir Stationing   |                 |
| Julius .          |                                                                | 3 1910 5/6.1                       | Default Computed Weir Stationing User                 | Defined Weir Stationing |                 |
| Structure         | Weir Coefficient (Cd) 2.                                       | 5                                  | 2D Face Points Weir Station                           | ace Points Weir Station | 1910.00         |
|                   |                                                                | 6                                  | 1 7238 -47.22778 1                                    |                         | 1910.00         |
| Lateral           |                                                                | 7                                  | 2 7308 39.75277 2                                     |                         | n/a             |
| Structure         | Weir Crest Shape: Broad Crested                                | 8                                  | 3 7377 174.8212 3                                     |                         |                 |
|                   | Weil Creat Shape.   broad created                              | 9                                  | 4 7447 295.1346 4                                     |                         |                 |
| Storage           |                                                                | 10                                 | 5 7514 341.1763 5                                     |                         |                 |
|                   |                                                                | 11                                 | 6 7578 475.6047 6                                     | ; C                     | Coords          |
| 20 Flow           |                                                                | 12                                 | 7 7643 595.9181 7                                     |                         |                 |
| Area              |                                                                | 13                                 | 8 7705 642.5997 8                                     |                         | <u>c</u>        |
|                   |                                                                | 14                                 | 9 7763 776.3882 9                                     | ine                     |                 |
| SA/2DArea<br>Core | Weir Stationing Reference                                      | 15                                 | 10 /821 896./01/ 10                                   |                         |                 |
|                   | HW - Distance to Unstream VS: 0                                | 16                                 | 11 /8/5 1015.//5 11                                   |                         |                 |
| Putto             |                                                                | 1/                                 | 13 7967 1251 876 13                                   |                         | Legend          |
| Station           |                                                                | 10                                 | 14 8003 1369 927 14                                   |                         | Lat Struct      |
|                   |                                                                | 20                                 | 15 8035 1490.797 15                                   |                         | Ground          |
| HTab              |                                                                | 21                                 | 16 8064 1623.369 16                                   |                         | Bank Sta        |
| Param.            | HW Connections TW Connections                                  | 22                                 | 17 8066 1672.618 17                                   |                         | I S Terrain     |
| Mana              |                                                                |                                    | 18 8090 1793.243 18                                   |                         |                 |
| Picture           |                                                                | OK Cance                           | 19 8112 1911.565 19                                   |                         |                 |
|                   |                                                                |                                    |                                                       | OK Cancel               |                 |
|                   |                                                                |                                    |                                                       |                         |                 |
|                   |                                                                |                                    | 530                                                   |                         |                 |
|                   |                                                                |                                    | u 500 1000 1500                                       | 2000 250                | U               |
|                   |                                                                |                                    | Station (#)                                           |                         |                 |
|                   |                                                                |                                    |                                                       |                         |                 |
|                   | 1                                                              |                                    |                                                       |                         | , č             |
|                   |                                                                |                                    |                                                       | 304040                  | 2 22 242046 52  |
| 1                 |                                                                |                                    |                                                       | 2049193                 | 3.33, 343910.53 |

Figure 8. Lateral Weir Embankment Editor showing Tailwater connection to 2D Flow Area Face Points.

 f. Rename the SA/2D Area Conn labeled "SA191to190" to "LockhavenTo190" using the Edit|Change Name" option in the Geometric Data Editor. Using the SA/2D Area Conn. editor, open the hydraulic connection called "LockhaveTo190" and connect the 2D Flow Area to the Storage Area called "190" (See Figure 9 below). SAVE the Geometry Data! Then close the geometry editor.

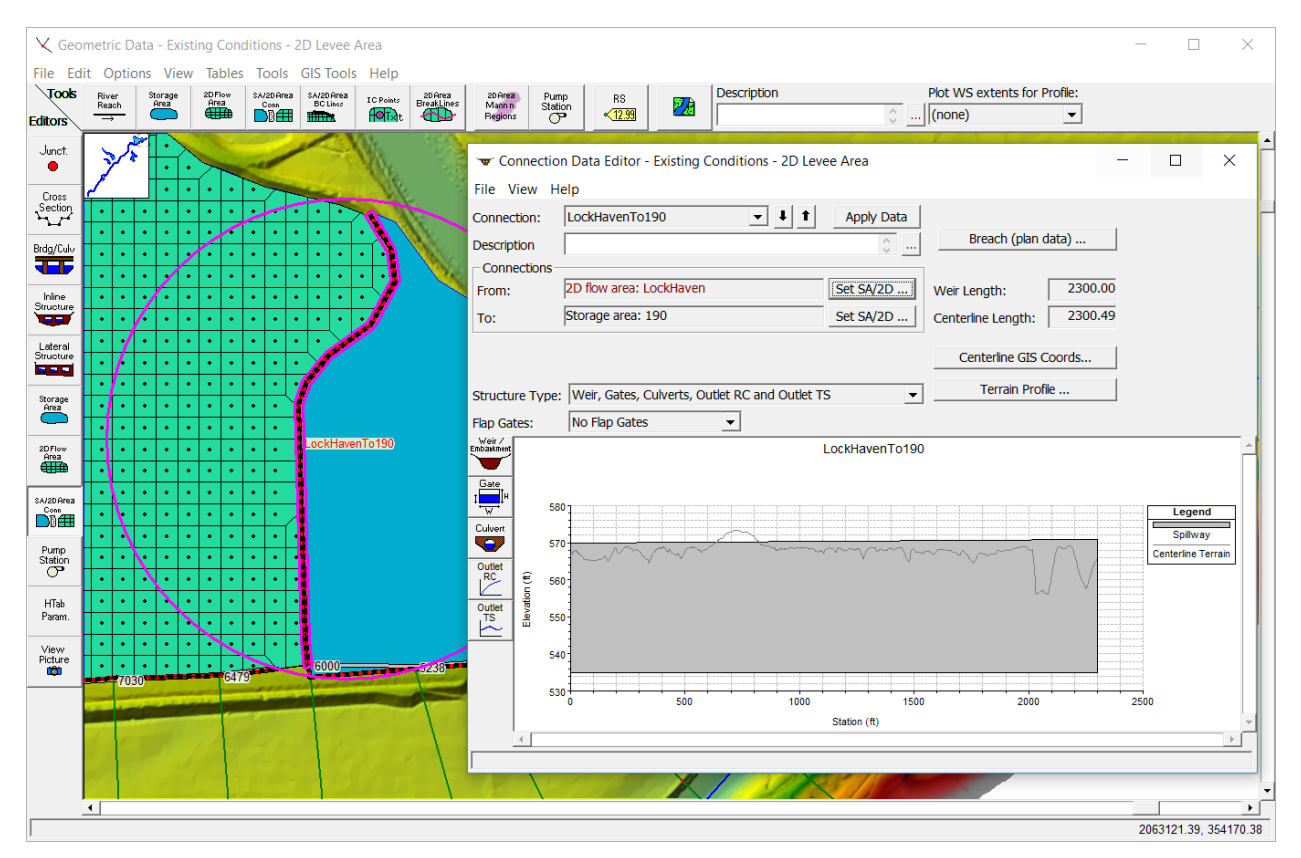

Figure 9. Using the SA/2D Area Conn editor to connect the 2D Flow Area to SA 190.

- Go to RAS Mapper and right click on the **Geometries** layer on the top left g. of the data tree, and select Manage Geometry Associations. This workshop already has a Land Cover layer that we will use to define Manning's n values in the 2D flow area. Make sure you set both the Terrain association and the Manning's n. Close RAS Mapper.
- h. Go to the Geometry editor and then the **Tables** menu, and select the Manning's n by Land Cover table. Make sure there are Manning's n values assigned to all the land cover types. See below:

| Land Cover to Manning's n (2D Flow Areas Only)        |                    |                    |                |                                 |  |  |  |  |  |
|-------------------------------------------------------|--------------------|--------------------|----------------|---------------------------------|--|--|--|--|--|
| Set Manning's n to Override Default Land Cover Values |                    |                    |                |                                 |  |  |  |  |  |
| Selected Area Edit Options                            |                    |                    |                |                                 |  |  |  |  |  |
| Add Constant Multiply Factor Set Values Replace       |                    |                    |                |                                 |  |  |  |  |  |
|                                                       |                    | Land Cover Layer   |                | Geometry Overrides (Blank for   |  |  |  |  |  |
|                                                       |                    | Name               | Default Mann n | Base Mann n (blank for default) |  |  |  |  |  |
| 1                                                     | barren land rock/  | sand/clay          | 0.04           |                                 |  |  |  |  |  |
| 2                                                     | cultivated crops   |                    | 0.06           |                                 |  |  |  |  |  |
| 3                                                     | deciduous forest   |                    | 0.1            |                                 |  |  |  |  |  |
| 4                                                     | developed, high ir | ntensity           | 0.15           |                                 |  |  |  |  |  |
| 5                                                     | developed, low in  | tensity            | 0.08           |                                 |  |  |  |  |  |
| 6                                                     | developed, mediu   | m intensity        | 0.1            |                                 |  |  |  |  |  |
| 7                                                     | developed, open    | space              | 0.035          |                                 |  |  |  |  |  |
| 8                                                     | emergent herbac    | eous wetlands      | 0.08           |                                 |  |  |  |  |  |
| 9                                                     | evergreen forest   |                    | 0.12           |                                 |  |  |  |  |  |
| 10                                                    | grassland/herbac   | eous               | 0.04           |                                 |  |  |  |  |  |
| 11                                                    | mixed forest       |                    | 0.08           |                                 |  |  |  |  |  |
| 12                                                    | open water         |                    | 0.03           |                                 |  |  |  |  |  |
| 13                                                    | pasture/hay        |                    | 0.06           |                                 |  |  |  |  |  |
| 14                                                    | shrub/scrub        |                    | 0.08           |                                 |  |  |  |  |  |
| 15                                                    | woody wetlands     |                    | 0.08           |                                 |  |  |  |  |  |
| Ass                                                   | ociated Layer: d:  | \\Land_Cover\LandC | Cover.tif      |                                 |  |  |  |  |  |
|                                                       |                    |                    |                | OK Cancel                       |  |  |  |  |  |

h. SAVE the Geometry data.

#### 5. Make a new Plan using the 2D Flow Area Geometry.

Go to the **Unsteady Flow Analysis** window (**Run: Unsteady Flow Analysis**). Make a new Plan file using the **Save Plan As** option from the **File** menu under the **Unsteady Flow Analysis** editor. Label the Plan something like: "**Existing Conditions 2D Levee – 1000yr**. Give the Plan a relevant short ID, like "**Exist-2D-1000yr**". No special computational options will be needed for this run. See the Unsteady Flow Analysis window below:

| لة ال           | nsteady Flow Analysi                                                                                              |                                            | >                              |
|-----------------|----------------------------------------------------------------------------------------------------|--------------------------------------------|--------------------------------|
| <u>F</u> ile    | Options Help                                                                                                    |                                            |                                |
| Plan            | : Existing Conditions 2                                                                                           | D Levee - 1000yr                           | Short ID: Exist 2D-1000yr      |
|                 | Geometry File :                                                                                                   | Existing Conditions - 2D Le                | evee Area                      |
|                 | Unsteady Flow                                                                                                    | File : 1000 yr Event from HMS              | •                              |
|                 | ograms to Run<br>Geometry Preprocess<br>Unsteady Flow Simulat<br>Sediment<br>Post Processor<br>Floodplain Mapping | Plan Description                           |                                |
| Sin<br>St<br>Er | nulation Time Window-<br>arting Date:<br>nding Date:                                                              | 01JAN1999 🗾 Starting<br>04JAN1999 📃 Ending | ) Time: 1200<br>Time: 0000     |
| Co<br>Co<br>Ma  | mputation Settings<br>mputation Interval:<br>pping Output Interval:                                               | 15 Second  Hydrog Minute Detailed          | raph Output Interval: 1 Minute |
| 1 DS            | am (Inline Structure) w                                                                                           | th breach data, 0 set to breach.           |                                |
|                 |                                                                                                    | Computs                                    |                                |
| l               |                                                                                                    | Compute                                    |                                |

#### 6. Perform the Computations and Review the Model Output.

Run the new 2D model Plan. When the model has finished running, review the output for the new run by looking at the profile plot, hydrographs, and RAS-Mapper. Compare the 1D model to the 2D Model with the Profile Plot, Hydrograph plots, and RAS-Mapper.

- 7. Questions
  - A. How do the results from the plan with Lock Haven modeled as a 2D Flow Area compare to the plan with it modeled as two connected storage Areas? What are some of the differences you see in the model output and why are they different?
  - B. What are the differences in the results in downtown Lock haven, at the following three intersections:
    - a. Intersection of Main St, Mill St, and Bellefonte Avenue
    - b. Intersection of E. Church St. and N. Washington St.
    - c. Intersection of E. Park St. and Prospect St.

There is a Point Shape file loaded under the **Features** Layer called **PointsOfInterest**, which has all three locations shown as red dots. **Describe the differences in terms of time at which the streets got wet, peak stage, and time to peak.** Are these differences significant? Which answer do you think is more correct?

#### Table 1. Intersection of Main St, Mill St, and Bellefonte Avenue

| Model Type       | Arrival Time | Peak Stage | Time of Peak |
|------------------|--------------|------------|--------------|
| 1D Storage Areas |              |            |              |
| 2D Flow Area     |              |            |              |

#### Table 2. Intersection of E. Church St. and N. Washington St.

| Model Type       | Arrival Time | Peak Stage | Time of Peak |
|------------------|--------------|------------|--------------|
| 1D Storage Areas |              |            |              |
| 2D Flow Area     |              |            |              |

#### Table 3. Intersection of E. Park St. and Prospect St.

| Model Type       | Arrival Time | Peak Stage | Time of Peak |
|------------------|--------------|------------|--------------|
| 1D Storage Areas |              |            |              |
| 2D Flow Area     |              |            |              |

# C. Do you think that the cell size of 100 X 100 ft is adequate for this problem? If not why?

- D. What computational time Step did you use for the 2D Model run? Is this time step appropriate?
- E. Is the Terrain data adequate for this area? If not why?
- F. By Default the Diffusion Wave equation set was used in the model. Do you think this is adequate for this model, or should the Full Saint Venant Equations be used? How can you test this out?

#### 8. Levee Breaching

If you have time add a levee breach into the Lateral Structure at River Station 23100. Save the Plan File as a new Plan, using the **SAVE AS** option. Add in the breach with the following information, using the "Levee (Lateral Structure) **Breach**" option under the Unsteady Flow Analysis **Options** menu:

| Ecree (Eatera     | i Structure) brea | ch Data    |        |               |               |               |        |      |                   |            |                  |      |
|-------------------|-------------------|------------|--------|---------------|---------------|---------------|--------|------|-------------------|------------|------------------|------|
| Lateral           | Bald Eagle Cr.    | Lock Haven | 2310   | 0             | - ↓ 1         | Delete this   | s Brea | ch   | . Delete all Brea | ches       |                  |      |
| 🗹 Breach          | This Structu      | ire        | Breach | Plot Breac    | h Progression | Simplified Ph | vsical | I Pa | rameter Calculato | Breach     | Renair (ontional | nl   |
| Breach Method     | :                 |            | Overto |               | ncutting      |               | ,      | Mide | ning Relationship | in predati |                  | · ·  |
| Simplified        | Physical          | •          |        | locity (ft/s) | Downcutting   | Pate (ft/br)  | i i    |      | Velocity (ft/s)   | Widening   | Pate (ft/br)     |      |
| Center Station:   | 100               | 00         | 1      | 0000 (103)    | Downcuturig   | 0             |        | 1    | 0                 | widening   | 0                |      |
| Max Dossible Re   | ttom Width: 100   | 10         | 2      | 1             |               | 0             |        | 2    | 1                 |            | 0                |      |
| Max Possible bu   |                   |            | 3      | 2             |               | 0             |        | 3    | 2                 |            | 0                |      |
| Min Possible Bot  | ttom Elev: 566    | 5          | 4      | 3             |               | 5             |        | 4    | 3                 |            | 10               |      |
| Left Side Slope:  | 0.1               |            | 5      | 5             |               | 10            |        | 5    | 5                 |            | 50               |      |
| Diabt Sido Slope  | 0.1               |            | 7      | 10            |               | 100           |        | 7    | 10                |            | 200              |      |
| Right Side Sidp   | e. jo.1           | _          | 8      | 20            |               | 100           |        | 8    | 20                |            | 200              |      |
| Breach Weir Co    | oef:  2.6         |            | 9      |               |               |               |        | 9    |                   |            |                  |      |
| Breach Formati    | on Time (hrs)     |            | 10     |               |               |               |        | 10   |                   |            |                  |      |
| Failure Mode:     | Overtopping       | •          | 11     |               |               |               |        | 11   |                   |            |                  |      |
| Diping Cooffici   | iont: 0.5         |            | 12     |               |               |               |        | 12   |                   |            |                  |      |
| Fiping Coeffici   | ient. jois        |            | 14     |               |               |               |        | 14   |                   |            |                  |      |
| Initial Piping E  | lev:              |            | 15     |               |               |               |        | 15   |                   |            |                  |      |
|                   |                   |            | 16     |               |               |               |        | 16   |                   |            |                  |      |
| Mass Wastin       | na Feature        |            | 17     |               |               |               |        | 17   |                   |            |                  |      |
| Trigger Failure a | at: MC Elever Du  | untion -   | 18     |               |               |               |        | 18   |                   |            |                  |      |
| Thread a labor    | jvv5 Elev+Du      | rauon      | 19     |               |               |               |        | 19   |                   |            |                  |      |
| Inreshold WS      | 577               | 7.6        | 20     |               |               |               |        | 20   |                   |            |                  |      |
| Duration Abo      | ve Threshold 1    |            | 21     |               |               |               |        | 21   |                   |            |                  |      |
| Immediate Ini     | tiation WS 580    | 0.6        | 23     |               |               |               |        | 23   |                   |            |                  |      |
| Accumulat         | te Duration       | _          |        |               |               |               | '      |      |                   |            | ОК               | Cano |

Combined 1D River and Floodplain with 2D Area behind the Levees

#### Questions

- A. How much more water went into the Lock Haven area due to the levee breach vs. the just overtopping Plan? Compare the hydrographs for that Levee.
- B. What difference did it make to the inundated area and the resulting water surface elevations in down town Lock Haven?
- C. What were the final Breach dimensions through the levee?